### ΣΥΝΔΕΣΗ ΥΠΟΛΟΓΙΣΤΗ ΜΕ ΚΙΝΗΤΟ ΩΣΤΕ ΝΑ ΣΥΝΔΕΘΟΥΜΕ ΣΤΟ INTERNET ΜΕ ΤΟ ΚΙΝΗΤΟ ΜΑΣ ΧΡΗΣΙΜΟΠΟΙΩΝΤΑΣ ΤΑ ΔΕΔΟΜΕΝΑ ΚΙΝΗΤΗΣ ΤΗΛΕΦΩΝΙΑΣ

Μπορείτε να χρησιμοποιήσετε τα δεδομένα κινητής τηλεφωνίας του τηλεφώνου σας, για να συνδέσετε ένα άλλο τηλέφωνο, tablet ή υπολογιστή στο διαδίκτυο. Η κοινή χρήση μιας σύνδεσης με αυτόν τον τρόπο ονομάζεται σύνδεση (tethering) ή χρήση σημείου πρόσβασης Wi-Fi. Ορισμένα τηλέφωνα μπορούν να μοιράζονται Wi-Fi μέσω σύνδεσης.

Για να ενεργοποιήσουμε το WiFi Tethering, μεταφερόμαστε στις ρυθμίσεις της συσκευής και επιλέγουμε την ενότητα "Mobile hotspot και tethering" ή κάτι σχετικό με φορητό σημείο πρόσβασης.

Τα περισσότερα τηλέφωνα Android μπορούν να μοιραστούν δεδομένα κινητής τηλεφωνίας μέσω Wi-Fi, Bluetooth ή USB.

# Προσοχή. Η μη χρέωση μας από τις εταιρίες κινητής τηλεφωνίας αφορά την πρόσβαση μας μόνο στις ιστοσελίδες του ΠΣΔ (πληροφορίες εδώ)

#### Σύνδεση μέσω καλωδίου USB

Συνδέστε το τηλέφωνό σας στην άλλη συσκευή (πχ υπολογιστή) με ένα καλώδιο USB. Εμφανίζεται μια ειδοποίηση στο επάνω μέρος της οθόνης.

Στο τηλέφωνό σας, σύρετε προς τα κάτω από το επάνω μέρος της οθόνης.

Αγγίξτε παρατεταμένα το εικονίδιο Σημείο πρόσβασης Wi-Fi Σημείο πρόσβασης Wi-Fi.

Ενεργοποιήστε τη Σύνδεση με USB.

#### Ενναλακτικά

Για να ενεργοποιήσουμε τη σύνδεση μέσω USB, συνδέουμε το κινητό με τον υπολογιστή μας μέσω καλωδίου USB. Αμέσως μετά, θα δούμε ότι η ένδειξη του USB Tethering είναι διαθέσιμη για να την επιλέξουμε

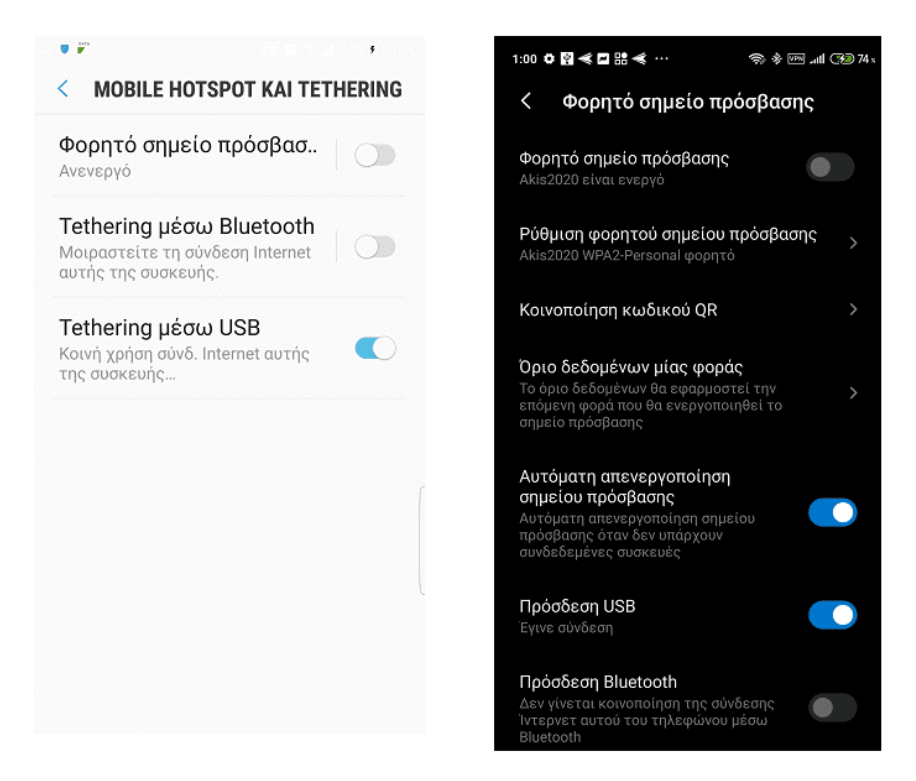

#### Σύνδεση μέσω Wi-Fi

- 1. Σύρετε προς τα κάτω από το επάνω μέρος της οθόνης.
- 2. Αγγίξτε παρατεταμένα το εικονίδιο Σημείο πρόσβασης Wi-Fi ด.
- 3. Ενεργοποιήστε το Σημείο πρόσβασης Wi-Fi.

Συμβουλή: Πατήστε το σημείο πρόσβασης Wi-Fi, για να βρείτε ή να αλλάξετε το όνομα ή τον κωδικό πρόσβασής του. Ίσως χρειαστεί να πατήσετε πρώτα Ρύθμιση σημείου πρόσβασης Wi-Fi.

## Ενδεικτικό video (και οι δύο τρόποι)